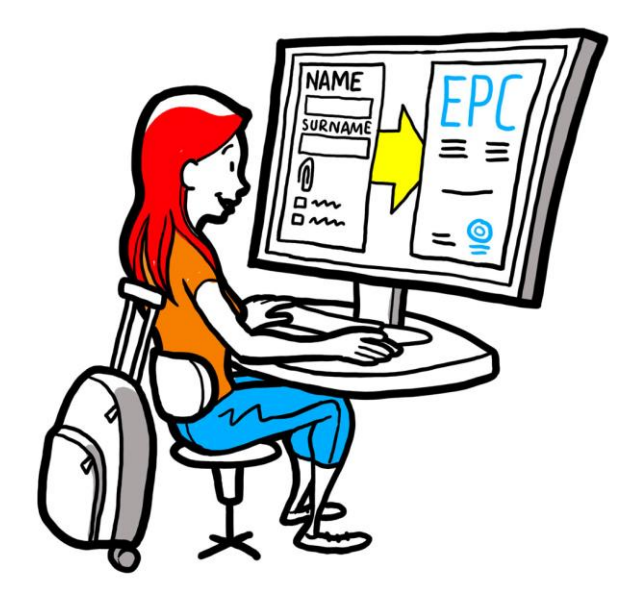

# Európai szakmai kártya Felhasználói útmutató szakemberek számára

2018. szeptember 28. 1. változat

Európai Bizottság DG GROW – R2

## Európai szakmai kártya

# FELHASZNÁLÓI ÚTMUTATÓ

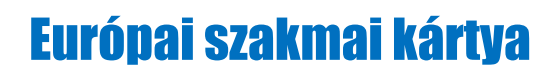

## FELHASZNÁLÓI ÚTMUTATÓ

## Dokumentumnapló

| Dátum       | Verzlószám | Dokumentum módosításai |
|-------------|------------|------------------------|
| 2018.03.03. | 0.7        | Eredeti tervezet       |
| 2018.06.01. | 0.8        | Fedőlap hozzáadva      |
| 2018.09.29. | 1.         | Első kiadás            |
|             |            |                        |
|             |            |                        |
|             |            |                        |
|             |            |                        |
|             |            |                        |
|             |            |                        |

## Európai szakmai kártya

# FELHASZNÁLÓI ÚTMUTATÓ

### Tartalomjegyzék

| E١ | Európai szakmai kártya igénylése            | 5  |
|----|---------------------------------------------|----|
| 1  | Személyes EPC-profil létrehozása            | 5  |
| 2  | 2 EPC-kérelem létrehozása és benyújtása     | 7  |
| 3  | Az EPC-kérelem nyomon követése              | 9  |
|    | 3.1Üzenetváltás a hatóságokkal              |    |
|    | 3.2Dokumentumcsere Ön és a hatóságok között |    |
| 4  | Hozzáférés az EPC-igazoláshoz               | 10 |
| 5  | 5 Érvényesség meghosszabbítása              | 10 |
| 6  | 5 Hibaelhárítás                             | 11 |

### Európai szakmai kártya igénylése

Ez a dokumentum lépésről lépésre ismerteti, hogyan lehet európai szakmai kártyát (European Professional Card, EPC) kérelmezni az EPC-platformon (<u>https://ec.europa.eu/epc/</u>) keresztül:

- Személyes profil létrehozása
- EPC-kérelem létrehozása és benyújtása
- Az EPC-kérelem nyomon követése
- Hozzáférés az EPC-igazoláshoz
- Érvényesség meghosszabbítása

Jelenleg csak azok a szakemberek igényelhetnek európai szakmai kártyát, akik az alábbi szakmák valamelyikét űzik:

- általános ápoló
- gyógyszerész
- gyógytornász
- hegyi túravezető
- ingatlanügynök

A kérelem kitöltendő rovatairól, a benyújtandó dokumentumokról és az európai szakmai kártya kiállításáért esetlegesen felszámolt díjakról bővebb információkat talál az "Európa Önökért" webhely ezzel a témával foglalkozó részében (<u>http://europa.eu/voureurope/</u>).

### 1 Személyes EPC-profil létrehozása

- 1. Keresse fel az EPC-platform oldalát (<u>https://ec.europa.eu/epc/</u>).
- 2. Adja meg az EU Login rendszerben használt e-mail-címét.

Ha még nem rendelkezik EU Login fiókkal, a **"Fiók létrehozása"** lehetőségre kattintva hozza létre fiókját.

- Ajánlatos saját munkahelyi e-mail-címét (vagy személyes e-mail-címét) választania, amelyet könnyen fel tud majd idézni, amikor legközelebb belép az EPC-platformra.
- Állítsa be jelszavát. Miután kitöltötte a szükséges személyes adatokat, automatikusan e-mailt kap a jelszó beállítására szolgáló hivatkozással. 90 perc áll rendelkezésére ahhoz, hogy a hivatkozásra kattintson (amely a megadott idő letelte után lejár). Amennyiben nem kapta meg az automatikus e-mailt, kérjük, keresse fel az EU Login súgólapját.
- Az e-mailben található hivatkozásra kattintva EU Login fiókja aktiválásra kerül: térjen vissza az EPC-platformra (<u>https://ec.europa.eu/epc/</u>), majd kövesse a következő lépéseket.
- 3. Írja be **EU Login jelszavát**.
- 4. Olvassa el és fogadja el az EPC adatvédelmi nyilatkozatát, majd kattintson a **"Hiányzó profiladatok megadása…"** lehetőségre.
- 5. Töltse ki személyes adatait.
- Ø₽}

٠

- A személyes adatok az EPC-igazoláson szerepelnek majd. Az első kérelem benyújtása után **arra már nem lesz lehetősége, hogy saját maga módosítsa személyes adatait**, de az **"Adatmódosítás kérése..."** lehetőségre kattintva kérheti, hogy az aktáját kezelő hatóság frissítse a kérdéses adatokat.
- A **Személyazonosító okmány** az a dokumentum, amelyet EPC-igazolása érvényességének online ellenőrzéséhez használnak majd. Ellenőrizze a személyazonosító okmány érvényességét.
- 6. Adja meg az Elérhetőségi adatokat.
  - Az elérhetőségi adatokat (e-mail-cím, telefonszám) bármikor módosíthatja.
  - A **Beszélt nyelvek** rovatban az Ön által beszélt összes nyelvet tüntesse fel, **Preferált nyelvként** pedig azt a nyelvet válassza ki közülük, amelyet a saját országával és a fogadó országgal folytatandó kommunikáció során használni kíván.
- 7. Kattintson a "Mentés" lehetőségre. Ezzel el is készült Személyes profilja.

|                                                   |                                                                                       | Nyelvvalasztas                                    |
|---------------------------------------------------|---------------------------------------------------------------------------------------|---------------------------------------------------|
|                                                   | Az EP                                                                                 | C-fiók kezelése                                   |
| Visszalépés erre a                                | European<br>Professional Card                                                         | 👤 Utónév Vezetékwév 🔇 English (en) 🔻              |
| kezdőoldalra                                      | 🔶 Home                                                                                |                                                   |
| Összefoglalás a személyes<br>profil adatairól     | My Profile Utónév Vezetéknév, Cím 1. sor,Cím 2. sor, Ország Telefonszám , E-mail -cím | <b>~</b>                                          |
|                                                   | Go to profile page                                                                    |                                                   |
|                                                   |                                                                                       | Last updated: 07.03.2018 Gomb az egyes<br>rovatok |
| Az összes (lezárt és<br>folyamathan lévő) kérelem |                                                                                       | összecsukásához                                   |
| listája                                           | My Applications                                                                       | © •                                               |
|                                                   | - No applications                                                                     |                                                   |
|                                                   | Create new application                                                                |                                                   |
| A benyújtott összes igazoló                       |                                                                                       |                                                   |
| dokumentum listája                                | My Documents                                                                          | •                                                 |
|                                                   | No documents                                                                          |                                                   |
|                                                   | No documenta                                                                          |                                                   |
| Hasznos tudnivalók az                             | How is your application processed?                                                    |                                                   |
| LF C-Cijai asl Ol                                 |                                                                                       | The EPC                                           |
|                                                   | Application submitted                                                                 | • facilitates the free movement of                |
|                                                   | EPC account.                                                                          | professionals in the EU;                          |
|                                                   | Pauling                                                                               | professional qualifications;                      |

Az EPC-platform az eljárás e szakaszában a következőképpen néz ki:

EPC-fiókját bármikor törölheti. Vegye figyelembe, hogy fiókja törlésekor:

- Az összes kibocsátott EPC-igazolás érvényét veszti.
- Az Ön által benyújtott összes kérelem érvényét veszti, az érintett hatóságok pedig tájékoztatást kapnak erről.
- A be nem nyújtott kérelmeket a rendszer a kapcsolódó személyes adatokkal együtt törli.

#### Saját EPC-fiók törlése:

- 1. Kattintson az EPC-fiók kezelésére szolgáló területre.
- 2. Kattintson a "Felhasználói fiókom" lehetőségre.
- 3. Kattintson a "Saját EPC-fiók, EPC-igazolások és az összes vonatkozó információ törlése" lehetőségre.
- 4. Olvassa el figyelmesen a jogi nyilatkozatot, majd pipálja ki a megerősítést jelző jelölőnégyzetet.
- 5. Kattintson a "Törlés megerősítése" lehetőségre.

## 2 EPC-kérelem létrehozása és benyújtása

Először is kattintson az "**Új kérelem létrehozása…"** lehetőségre.

| Ω                   | <ol> <li>Tekintse át személyes adatait. Amennyiben módosítani szeretne rajtuk, katti<br/>az "Ugrás a profillapra" lehetőségre.</li> </ol>                                                                                                    |  |  |  |  |
|---------------------|----------------------------------------------------------------------------------------------------|--|--|--|--|
| PROFIL              | 2. Kattintson a <b>"Tovább"</b> gombra.                                                                                                    |  |  |  |  |
| <b>C</b><br>KÉRELEM | <ol> <li>Adja meg a szükséges információkat, különös figyelmet fordítva a következőkre:         <ul> <li>Letelepedés helye szerinti ország: saját tagállama; az Ön jogszerű letelepedési helye.</li> <li>Fogadó ország: az az uniós ország, ahol le kíván telepedni, illetve ahol átmeneti vagy alkalmi jelleggel szolgáltatást kíván nyújtani, és ahol – ebből a célból – szakmai képesítését el kell ismertetnie.</li> <li>Szakma: ha az EPC-eljárás részét képező szakmák valamelyike nem szerepel a listában, annak esetlegesen az lehet az oka, hogy az adott szakma nem szabályozott a fogadó országban. Forduljon a helyi hatóságokhoz, hogy megtudja, ez áll-e a dolog hátterében.</li> <li>Az Ön oklevele részesíthető-e feltétel nélküli elismerésben? Kattintson az "i" jelzésre a feltétel nélküli elismerésben részesíthető oklevelek listájának megjelenítéséhez.</li> <li>Megilletik-e Önt szerzett jogok? Még ha oklevele nem is szerepel a feltétel nélküli elismer oklevelek listáján, akkor is lehetséges, hogy Ön teljesíteni tudja a feltétel nélküli elismeréssel szemben támasztott követelményeket: egy a szerzett jogokra vonatkozó igazolással kell tanúsítania, hogy az igazolás kibecsítésé feltős a gamért követelményeket: egy a szerzett jogokra vonatkozó igazolással kell tanúsítania, hogy az igazolás</li> </ul> </li> </ol> |  |  |  |  |
|                     | <ul> <li>knousatasat negelőző s evően legalabb s egyinast követő even at gyakorotta a szakmáját.</li> <li>Kattintson a "Tovább" gombra.</li> <li>Ezt követően bármikor megszakíthatja a folyamatot és bezárhatja az oldalt, csak kattintson előtte a "Mentés" lehetőségre, hogy az eddig kitöltött kérelmét vázlatként mentse a rendszer.</li> </ul>                                                                                                    |  |  |  |  |
|                     | 1. Tekintse át a szükséges dokumentumok listáját és a díjakat.                                                                                                    |  |  |  |  |
|                     | Vegye figyelembe, hogy ha nem jelennek meg díjak, annak esetlegesen az lehet az<br>oka, hogy az érintett országok még nem bocsátották rendelkezésre a releváns<br>információkat. A hatóságok a kérelem benyújtását követően értesítik majd a<br>szükséges dokumentumokról és a díjakról.                                                                                                    |  |  |  |  |
|                     | <ol> <li>A szükséges dokumentumok benyújtásához kattintson az "Új dokumentum<br/>hozzáadása" lehetőségre.</li> </ol>                                                                                                    |  |  |  |  |
|                     | 3. Kattintson a <b>"Tallózás"</b> lehetőségre, és válassza ki a dokumentumot tartalmazó ( <i>pdf</i> vagy <i>doc</i> kiterjesztésű) fájlt a számítógépén.                                                                                                    |  |  |  |  |
|                     | <ol> <li>Adja meg a szükséges információkat a dokumentumról, különös figyelmet fordítva a<br/>következőkre:</li> </ol>                                                                                                    |  |  |  |  |
|                     | <ul> <li>A dokumentum címe: az a megnevezés, amellyel az adott dokumentum<br/>megjelenik majd az EPC-platform dokumentumlistáján.</li> </ul>                                                                                                    |  |  |  |  |
| DOKUMENTUMOK        | <ul> <li>Típus: ez a mező segíti a fogadó országbeli hatóságot az idegen nyelveken<br/>íródott dokumentumok tartalmának megértésében.</li> </ul>                                                                                                    |  |  |  |  |
|                     | <ul> <li>További információk: bármely olyan részlet, amely segítheti a hatóságokat a<br/>dokumentum tartalmának és céljának megértésében.</li> </ul>                                                                                                    |  |  |  |  |
|                     | 5. Kattintson a " <b>Mentés</b> " lehetőségre.                                                                                                    |  |  |  |  |
|                     | 6. Minden benyújtani kívánt dokumentumnál ismételje meg a 2–5. lépést.                                                                                                    |  |  |  |  |
|                     | <ol> <li>Ha korábbi EPC-kérelmekben már benyújtott hasznos dokumentumokat, kattintson<br/>a "Korábbi dokumentum csatolása" lehetőségre, és válassza ki azokat.</li> </ol>                                                                                                    |  |  |  |  |
|                     | Ellenőrizze, hogy az ideiglenes dokumentumok időközben nem jártak-e le.                                                                                                    |  |  |  |  |
|                     | 8. Kattintson a <b>"Tovább"</b> gombra.                                                                                                    |  |  |  |  |

| BENYÚJTÁS   | <ol> <li>Ellenőrizze az összes megadott információt.</li> <li>Pipálja ki a megerősítést jelző jelölőnégyzetet, és kattintson a <b>"Benyújtás"</b><br/>lehetőségre.</li> </ol>                                                                         |  |  |  |  |
|-------------|----------------------------------------------------------------------------------------------------|--|--|--|--|
| MEGERŐSÍTÉS | Ön sikeresen benyújtotta kérelmét.<br>1. A <b>"PDF nyomtatása"</b> lehetőségre kattintva létrehozhatja EPC-kérelme<br>összefoglalóját.<br><b>Ez az összefoglaló nem az EPC-igazolás.</b><br>2. Kattintson a <b>"Vissza a kezdőlapra"</b> lehetőségre. |  |  |  |  |

### 3 Az EPC-kérelem nyomon követése

A benyújtást követően kérelme megjelenik az EPC-platform kezdőlapjának "Saját kérelem" listáján. Kattintson a kérelemre a következő információk megjelenítéséhez:

| Kérelem visszavonása                      |                                                                                           |                     | Kérelem összefoglalój                   | jának nyomtatás      | a                | Új kérelem létrehozása<br>e kérelem adatai alapján |
|-------------------------------------------|-------------------------------------------------------------------------------------------|---------------------|-----------------------------------------|----------------------|------------------|----------------------------------------------------|
| (pl. hibásan megadott ir                  | nformációk esetében)                                                                      |                     |                                         | 🔶 Withdraw 🛛 🚔 Print | + Copy X Close   | Vissza a kezdőlapra                                |
|                                           | EPC applicat                                                                              | ion num             | nber 01-3216-8XF1                       |                      | Status Submitted | A kérelem státusza                                 |
|                                           | A Profession and purpose                                                                  | Ĩ                   | A Home Country                          | • Host Country       |                  | <u>1</u>                                           |
| A kérelem<br>összefoglalóia               | Profession Nurse responsible                                                              | for general<br>care | Are you established in an EU Y country? | es Country           | Malta            |                                                    |
|                                           | Does your diploma quality for<br>automatic recognition?<br>Do you benefit from acquired r | No<br>ights? No     | Country of establishment Sloval         | kia                  |                  |                                                    |
| zenetváltás a Purpose Permanent Establish |                                                                                           | ablishment          | lishment                                |                      |                  |                                                    |
| kérelmet kezelő<br>hatóságokkal           | Additional information     Additional information     Messages     Docume                 | ents Histo          | ary log                                 |                      | 0                | L.                                                 |
|                                           | Туре                                                                                      | Sent                | by                                      | Status               | Sent on ↓        |                                                    |
|                                           | No messages                                                                               |                     | 🔀 New message                           |                      |                  |                                                    |
| A kérelemhez csatolt                      | dokumentumok                                                                              |                     | A kérelemmel kapcsola                   | tos műveletek        |                  |                                                    |
| áttekintése, újak ben                     | yújtása                                                                                   |                     | naplója                                 |                      |                  |                                                    |

Nézze meg rendszeresen a postafiókját!

# Az EPC-platform által küldött automatikus e-mailek segítségével nyomon követheti a jóváhagyási eljárás alakulását: rendkívül fontos, hogy elolvassa ezeket, ugyanis ezúton értesülhet a szükséges teendőkről.

Látogasson el az EPC-platformra az e-mailben található hivatkozásra kattintva, és ne feledje ellenőrizni, hogy érkeztek-e **üzenetei** a kérelmét kezelő hatóságtól.

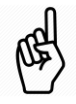

A hatóságok által küldött új üzeneteket a kezdőlapon az érintett kérelem melletti 🔀 ikon jelzi: az üzenet megnyitásához kattintson az ikonra.

A hatóság a következő célokból léphet kapcsolatba Önnel:

- Hiányzó dokumentumok bekérése
- Dokumentumok hiteles másolatának bekérése, amennyiben nem tudják megállapítani egy adott dokumentum érvényességét
- Díjfizetési kérelem
- További információk bekérése egy adott kérelemmel kapcsolatban
- Szankció kiszabása utóbbi megjelenik EPC-profilján

### 3.1 Üzenetváltás a hatóságokkal

- 1. Kattintson az üzenete tárgyát képező kérelemre a kezdőlapon.
- 2. Kattintson az "Új üzenet" lehetőségre.
- 3. Válassza ki az Üzenet típusát.
- 4. Válassza ki az üzenet nyelvét.
- 5. Gépelje be az üzenetet.
- 6. Kattintson az **"Üzenet küldése"** lehetőségre. Üzenetét sikeresen elküldte a hatóságnak.

#### 3.2 Dokumentumcsere Ön és a hatóságok között

- 1. Kattintson a kezdőlapon az adott dokumentumhoz kapcsolódó kérelemre.
- 2. Kattintson a "Dokumentumok" lehetőségre.
- 3. Kattintson az "Új dokumentum hozzáadása" lehetőségre.
- 4. Adja meg a szükséges információkat a dokumentumról, ahogyan azt a kérelem benyújtásakor is tette (további információért lásd a 2. fejezetben található "Dokumentumok" szakaszt).
- 5. Kattintson a **"Mentés"** lehetőségre. A dokumentumot sikeresen elküldte a hatóságnak, és az továbbra is elérhető marad, hogy felhasználhassa későbbi kérelmeihez.

#### 4 Hozzáférés az EPC-igazoláshoz

EPC-kérelme jóváhagyásáról e-mailben értesül majd. Kérelme státusza ekkor **"EPC-kérelem jóváhagyva"** státuszra változik az EPC-platform kezdőlapján.

- 1. Kattintson a jóváhagyott kérelemre.
- 2. Kattintson az "EPC-igazolás letöltése" lehetőségre.

### 5 Érvényesség meghosszabbítása

Az átmeneti mobilitásra vonatkozó EPC-kérelmek **érvényessége 18 hónapra korlátozódik**. Ezen idő leteltével státuszuk automatikusan **"EPC lejárt"** státuszra változik, azaz elvesztik érvényességüket.

**A lejárati dátum előtt – és kizárólag az előtt –** kérelmet intézhet az eredeti EPC-kérelmet jóváhagyó hatóságokhoz, hogy európai szakmai kártyája érvényességét további 18 hónappal meghosszabbítsák.

- 1. Kattintson a jóváhagyott átmeneti kérelemre.
- 2. Kattintson az "Érvényesség meghosszabbításának kérése" lehetőségre az oldal tetején.
- 3. Válassza ki a meghosszabbítási kérelem nyelvét.
- 4. Gépelje be a kérelem indoklását.
- 5. Kattintson a "Meghosszabbításra irányuló kérés megerősítése" lehetőségre.

Kérelme státusza "EPC meghosszabbítása kérelmezve" státuszra változik.

A hatóság ugyanúgy kezeli kérelmét, mint bármely más kérelmet. Az eredményről e-mailben értesül majd.

## 6 Hibaelhárítás

Elakadt? Használja a következő táblázatot, hogy megtekintse, kérelme státuszától függően milyen lépéseket kell tennie:

| Kérelem státusza                                                           | Magyarázat                                                                                                    | Teendő                                                                                                    |  |  |  |
|----------------------------------------------------------------------------|----------------------------------------------------------------------------------------------------|----------------------------------------------------------------------------------------------------|--|--|--|
| Saját ország által<br>elfogadva                                            | Saját országa elfogadta kérelmét.                                                                                                    | Várja meg, hogy a saját országbeli hatóság<br>értesítse a következő lépésekről.                                                                                                    |  |  |  |
| Fogadó ország által<br>elfogadva                                           | A fogadó ország elfogadta kérelmét.                                                                                                    | Várja meg, hogy a fogadó országbeli hatóság<br>értesítse a következő lépésekről.                                                                                                    |  |  |  |
| Összes dokumentum<br>benyújtva                                             | Saját országa megerősítette, hogy<br>az első vizsgálat alapján Ön<br>sikeresen rendelkezésre bocsátotta<br>az összes szükséges<br>dokumentumot.                        | Várja meg, hogy a saját országbeli hatóság<br>értesítse a következő lépésekről.<br>Ne feledje, hogy a hatóság a későbbiek<br>folyamán is felkérheti Önt további<br>dokumentumok benyújtására.                                              |  |  |  |
| Kompenzációs<br>intézkedések<br>kérelmezve                                 | A saját ország szükségesnek ítéli,<br>hogy alkalmazkodási időszak vagy<br>alkalmassági vizsga teljesítése<br>formájában Ön kompenzációs<br>intézkedéseket teljesítsen. | Kattintson az <b>Üzenetek</b> lehetőségre, és<br>nézzen utána, milyen kompenzációs<br>intézkedéseket kérelmezett a saját ország.<br>Tegye meg a szükséges intézkedéseket és<br>küldje el az erről szóló igazolásokat a saját<br>országnak. |  |  |  |
| Vázlat                                                                     | Kérelme még nem teljes – a<br>benyújtás előtt még be kell fejeznie.                                                                                                    | Kérelme befejezéséhez és benyújtásához<br>kattintson rá a kérelemre, majd az oldal<br>tetején található <b>"Szerkesztés"</b> lehetőségre.                                                                                                  |  |  |  |
| EPC-kérelem<br>jóváhagyva                                                  | EPC-kérelmét jóváhagyták.                                                                                                    | Kattintson a jóváhagyott kérelemre, majd az<br>" <b>EPC-igazolás letöltése"</b> lehetőségre.                                                                                                    |  |  |  |
| EPC lejárt                                                                 | Átmeneti európai szakmai kártyája<br>lejárt.                                                                                                    | A kezdőlapon új kérelmet hozhat létre.                                                                                                    |  |  |  |
| EPC<br>meghosszabbítása<br>kérelmezve                                      | Ön átmeneti európai szakmai<br>kártyája meghosszabbítását<br>kérelmezte.                                                                                               | Várja meg, hogy az eredeti kérelmét<br>jóváhagyó hatóság értesítse a következő<br>lépésekről.                                                                                                    |  |  |  |
| EPC visszavonva                                                            | A visszavonásnak számos oka lehet.                                                                                                    | Kattintson az <b>Üzenetek</b> lehetőségre, és nézze<br>meg, mivel indokolták a visszavonást.                                                                                                    |  |  |  |
| EPC felfüggesztve                                                          | A felfüggesztésnek számos oka lehet.                                                                                                    | Kattintson az <b>Üzenetek</b> lehetőségre, és nézze<br>meg, mivel indokolták a felfüggesztést.                                                                                                    |  |  |  |
| Teljesség-ellenőrzés<br>folyamatban                                        | Az Ön által rendelkezésre bocsátott<br>dokumentáció hiányos: további<br>dokumentumokat kell továbbítania<br>a saját ország számára.                                    | Kattintson az <b>Üzenetek</b> lehetőségre, és nézze<br>meg, milyen dokumentumokat kérelmezett a<br>saját ország.<br>Bocsássa rendelkezésre a kért<br>dokumentumokat.                                                                       |  |  |  |
| Saját ország által<br>elutasítva                                           | Az elutasításnak számos oka lehet.                                                                                                    | Kattintson az <b>Üzenetek</b> lehetőségre, és tekintse meg, mivel indokolták az elutasítást.                                                                                                    |  |  |  |
| Fogadó ország által<br>elutasítva                                          | Az elutasításnak számos oka lehet.                                                                                                    | Kattintson az <b>Üzenetek</b> lehetőségre, és tekintse meg, mivel indokolták az elutasítást.                                                                                                    |  |  |  |
| Kérelemkezelés saját<br>ország által elutasítva                            | Nem megfelelően választotta ki a saját országot a kérelemben.                                                                                                    | A kezdőlapon új kérelmet hozhat létre.                                                                                                    |  |  |  |
| Kompenzációs<br>intézkedések<br>teljesítésére irányuló<br>felkérés lezárva | Ön rendelkezésre bocsátotta a<br>kompenzációs intézkedésekről<br>szóló igazolásokat.                                                                                   | Várja meg, hogy a fogadó országbeli hatóság<br>értesítse a következő lépésekről.                                                                                                    |  |  |  |
| Benyújtva Kérelmét sikeresen benyújtotta saját ország részére.             |                                                                                                    | Várja meg, hogy a saját országbeli hatóság elfogadja kérelmét.                                                                                                    |  |  |  |
| Fogadó országnak<br>továbbítva                                             | Saját országa továbbította kérelmét<br>a fogadó országnak.                                                                                                    | Várja meg, hogy a fogadó országbeli hatóság<br>értesítse a következő lépésekről.                                                                                                    |  |  |  |
| Visszavonva                                                                | Ön visszavonta a kérelmet.                                                                                                    | _                                                                                                    |  |  |  |